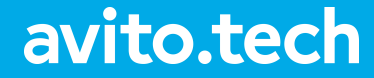

Москва — 2021

# **DWH как продукт**

Евгений Николаев

Руководитель юнита DWH

## Евгений Николаев

## Руководитель юнита DWH

- выпускник ВМК МГУ
- 6+ лет опыта разработки
- > 3+ года опыта руководства
- фанат классных продуктов
- 🕨 капитан ФК Авито
- КМС по шахматам
- говорю по-испански

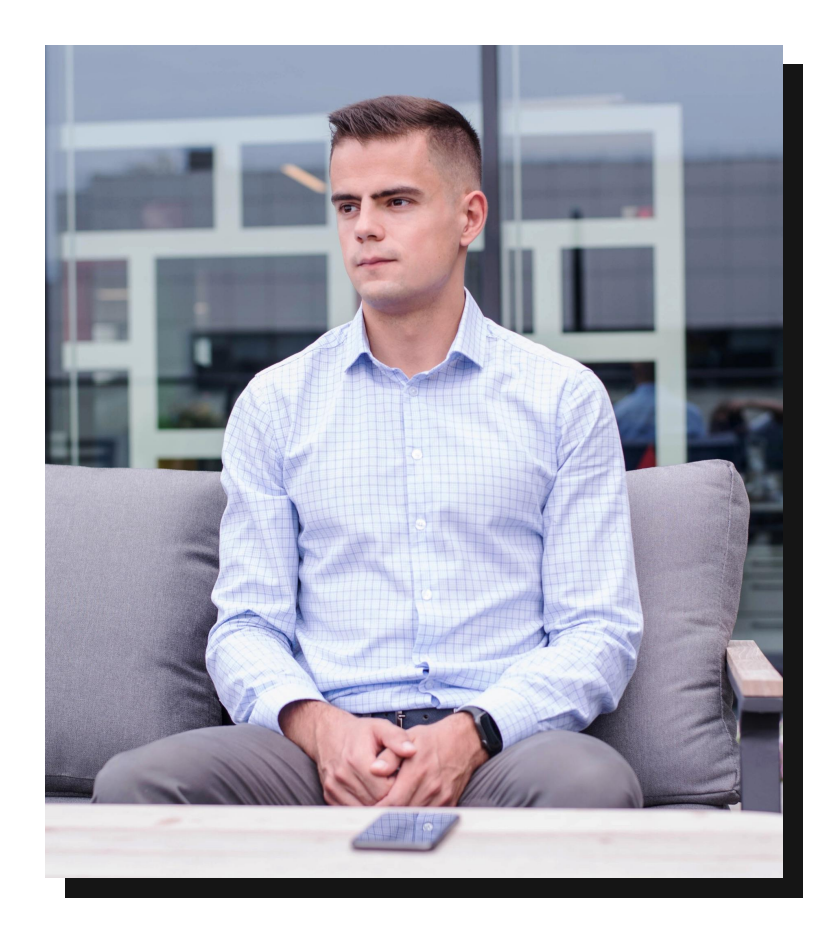

## Авито

40,8м месячная аудитория

Больше четверти населения России

Каждый день создаётся почти 600К новых объявлений

**11** 

объявлений

182м сделок в 2020

Это 60% от всех сделок в России

# **DWH в Авито**

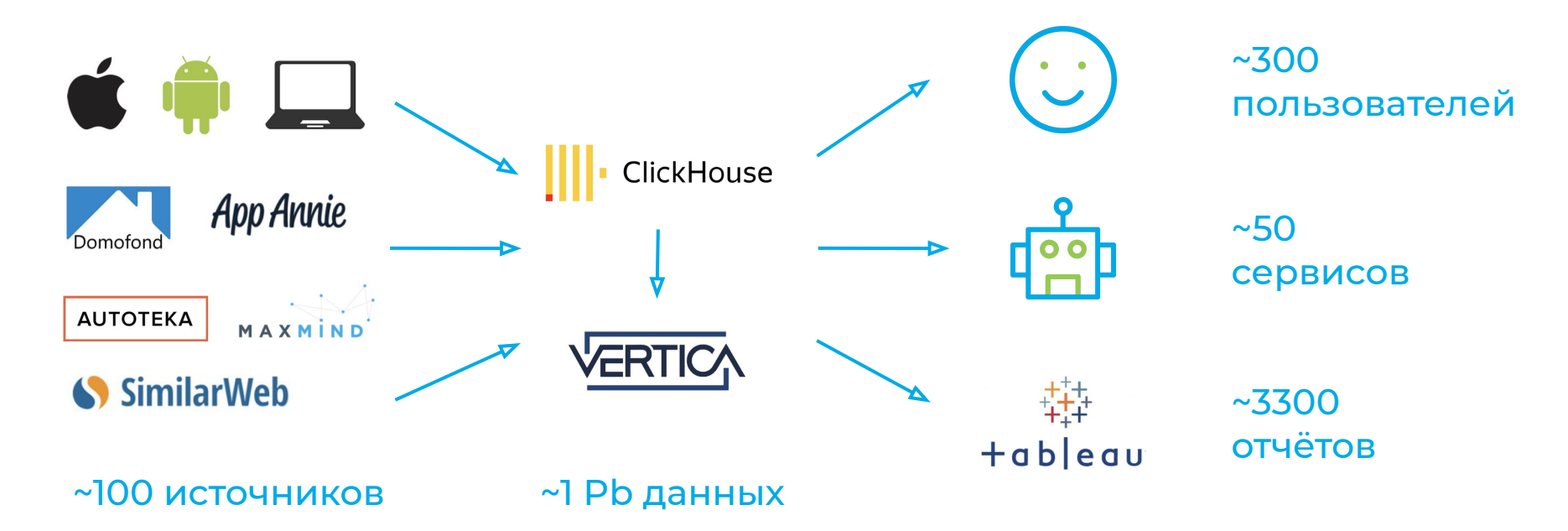

## План выступления

- Зарождение аналитики в Авито
- Платформизация
- DWH как продукт
- Масштабирование
- Выводы и планы

# Зарождение аналитики в Авито

## Предпосылки

- Монетизация данных.
- А/В-тестирование.
- Автоматическая модерация.
- Финансовая отчётность.
  - 🗢 расширяемая ВІ-платформа.

## С чего мы начинали?

- Vertica + Tableau.
- ▶ ~50 Tb данных.
- ▶ ~6 дата-инженеров.
- ~25 пользователей-аналитиков.

кейс Vertica в Авито

## Пример задачи: витрины

Analytical Processing / OLAP-2904

Подготовить расширенную витрину по активным пользователям

Description

К текущей витрине current\_user добавить следующие поля:

- Item\_Location\_id самый частый локейшн среди 5 последних размещенных айтемов
- Item\_Category\_id самая частая категория среди 5 последних размещенных айтемов
- Item\_Active количество активных объявлений у юзера (External\_id статус<10)</li>
- Item\_Total общее количество объявлений у юзера
- Item\_Blocked\_Total общее количество заблокированных объявлений у пользователя
- Item\_Blocked\_1W количество заблокированных объявлений за последние 7 дней
- Item\_New\_1M количество новых объявлений за последние 30 дней
- Item\_New\_1W количество новых объявлений за последние 7 дней
- VAS\_Amount\_Total объем потраченных средств на VAS за всю историю
- VAS\_Amount\_1M объем потраченных средств на VAS за последний месяц
- VAS\_Amount\_1W объем потраченных средств на VAS за последнюю неделю
- VAS\_Count количество VAS транзакций за всю историю
- Last\_visit\_time датавремя последнего действия юзера на сайте

## Пример задачи: ETL

Analytical Processing / OLAP-67 Необходимо создать свойство multi\_vas для события 273 на step = 1

#### Description

Нужен сателит, который позволял бы понимать, что данное применение vas включает в себя несколько vasservice (dds.S\_WebLog\_VASService), то есть является мультиплатежом. Свойство нужно видеть на первом шаге воронки (dds.S\_WebLog\_Step), когда платежу еще не присвоен идентификатор трансакции (а значит нет идентификатора мультиплатежа – vasgroup), но по факту пользователь уже добавил в корзину несколько услуг.

## Проблемы

Как справиться с ростом задач?

- Как не погрязнуть в рутине?
- Как масштабировать команду?
- Как ставить цели?

# Платформизация

## В чём идея платформизации?

- Мы создаём инструменты.
- Пользователи сами решают задачи.
- Мы помогаем им, где не получается.

## Цель — 100% задач решаются пользователями.

## Витрины создают аналитики!

| OLAP-6457 → master MERCED OLAP-6457 new dma Overview Diff Commits Builds ↓ All changes in this pul ↓ ↓ All changes in this pul ↓ ↓ Eliher file | sql/data<br>s.sql At | Analytical Processing / OLAF<br>Витрина dma.subs<br>marts / dma_subscription_type | P-6457<br>scription_types<br>Blame 2 other comme |
|----------------------------------------------------------------------------------------------------|----------------------|-----------------------------------------------------------------------------------|--------------------------------------------------|
| S Filler III 75 Searc                                                                                                    | 1 +                  | /**                                                                               |                                                  |
| 🚔 sql/datamarts                                                                                                    | 2 +                  | <pre>* @datamart DMA.subscription</pre>                                           | n_types                                          |
| dma_subscription_types.sql                                                                                                    | 3 +                  | * @key event_date                                                                 |                                                  |
|                                                                                                    | 4 +                  | * @key LastVisit_Month                                                            |                                                  |
|                                                                                                    | 5 +                  | * @key UserType                                                                   |                                                  |
|                                                                                                    | 0 +                  | * @key UserStatus_10                                                              |                                                  |
|                                                                                                    | / +<br>8 +           | * of TNCREMENTAL REEDESH                                                          |                                                  |
|                                                                                                    | 9 +                  | * @naram first date                                                               |                                                  |
|                                                                                                    | 10 +                 | * Oparam last date                                                                |                                                  |
|                                                                                                    | 11 +                 | * @param launch id                                                                |                                                  |
|                                                                                                    | 12 +                 | */                                                                                |                                                  |
|                                                                                                    | 13 +                 |                                                                                   |                                                  |
|                                                                                                    | 14 +                 | CREATE TABLE IF NOT EXISTS de                                                     | ev_DMA.subscription_types                        |
|                                                                                                    | 15 +                 | (                                                                                 |                                                  |
|                                                                                                    | 16 +                 | event_date                                                                        | date NOT NULL,                                   |
|                                                                                                    | 17 +                 | LastVisit_Month                                                                   | date,                                            |
|                                                                                                    | 18 +                 | UserType                                                                          | varchar(80),                                     |
|                                                                                                    | 19 +                 | UserStatus_id                                                                     | int,                                             |
|                                                                                                    | 20 +                 | email_avito_news                                                                  | int,                                             |
|                                                                                                    | 21 +                 | email_action                                                                      | int,                                             |
|                                                                                                    | 22 +                 | email_poll                                                                        | int,                                             |

| Build |                                                                                              | Statu | IS     |
|-------|----------------------------------------------------------------------------------------------|-------|--------|
| n     | DWH / DailyScheduleCycleDetection #13562 LATEST<br>Svetlana Trushina § 5946abf3c6a REAL-8596 | 0     | Passed |
| n     | DWH / TestDatamart #19937 LATEST<br>Svetlana Trushina ∳ 5946abf3c6a REAL-8596                | 0     | Passed |
| n     | DWH / ValidateInputs #20616 LATEST<br>Svetlana Trushina 🕴 5946abf3c6a REAL-8596              | 0     | Passed |
| n     | DWH / TestDatamartLimit0 #21439 LATEST<br>Svetlana Trushina 🕴 5946abf3c6a REAL-8596          | 0     | Passed |
| n     | DWH / CheckCodeStandard #19824 LATEST<br>Svetlana Trushina 🕴 5946abf3c6a REAL-8596           | •     | Passed |
| n     | DWH / TestDatamartViews #30596 LATEST<br>Svetlana Trushina 🕴 5946abf3c6a REAL-8596           | •     | Passed |
| n     | DWH / TestUploaders #19430 LATEST<br>Svetlana Trushina § 5946abf3c6a REAL-8596               | •     | Passed |
| n     | DWH / PyTest #35303 LATEST<br>Svetlana Trushina ∮ 5946abf3c6a REAL-8596                      | 9     | Passed |

## **Datamart Framework**

- SQL-based синтаксис.
- Инструмент оркестрации.
- Итог: 800+ ежедневных расчётов.

| Queue States |          |                              | L                | Launches         |        | Name  |
|--------------|----------|------------------------------|------------------|------------------|--------|-------|
| dma_calcul   | ator_new | <ul> <li>✓ States</li> </ul> | ~                | 7486335 🛞        | $\sim$ | Nan   |
| id \$        | launch 🌲 | name 🗢                       |                  | updated 🗢        | st     | ate ≑ |
| 4782469      | 7486335  | DMA.current_cthulhu_te       | estplan_testcase | 2021-08-24 13:44 | :50    | done  |

- /\*\*
- \* @datamart DMA.subscription\_types
- \* @key event\_date
- \* @key LastVisit\_Month
- \* @key UserType
- \* @key UserStatus\_id
- \*
- \* @fn INCREMENTAL\_REFRESH
- \* @param first\_date
- \* @param last\_date
- \* @param launch\_id
- \*/

## ETL делают аналитики!

Analytical Processing / OLAP-11555 Разложить в DDS данные из realty-ownership

Description

Что за данные:

Наименование сервиса:

realty-ownership

Бизнес-смысл данных:

Мы в ближайшее время запускаем MVP верификации собственника в RE. Соответственно из сервиса забираем данные и статусы для аналитики продукта.

Здесь подробно про верификацию описано - https://cf.avito.ru/pages/viewpage.action?pageId=175181829

Сценарии использования:

Данные в DWH нужны, чтобы настроить аналитику по продукту верификации собственника в RE.

PR с описанием раскладки тут:

http://stash.msk.avito.ru/projects/BI/repos/avito-dwh/pull-requests/21556/overview

## **ETL Framework**

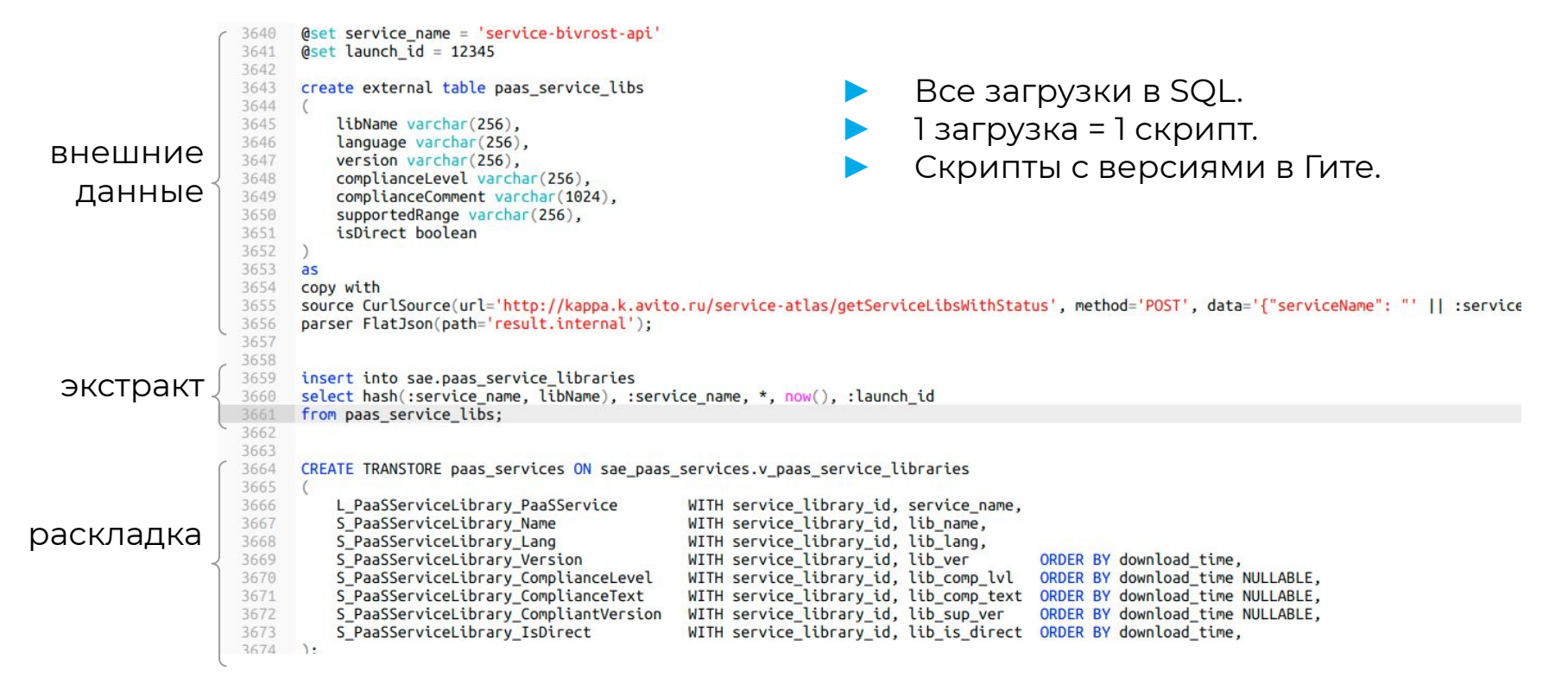

## Масштабирование команды

## dwh-growth

Цель — растить скорость решения аналитических задач:

поиск данных, построение отчетов, проверка гипотез, ETL.

## dwh-infra

Цель — развитие инфраструктуры:

запросы, витрины, отчёты, антибот, realtime-аналитика.

# Проблемы

- dwh-growth: много пользовательских контекстов;
- dwh-infra: мало взаимодействия с пользователями;
- платформа медленно развивается;
- инфраструктура усложняется (+ClickHouse);
- больше бизнесовых пользователей;

⇒ юнит растёт.

# DWH как продукт

# **DWH — продукт?**

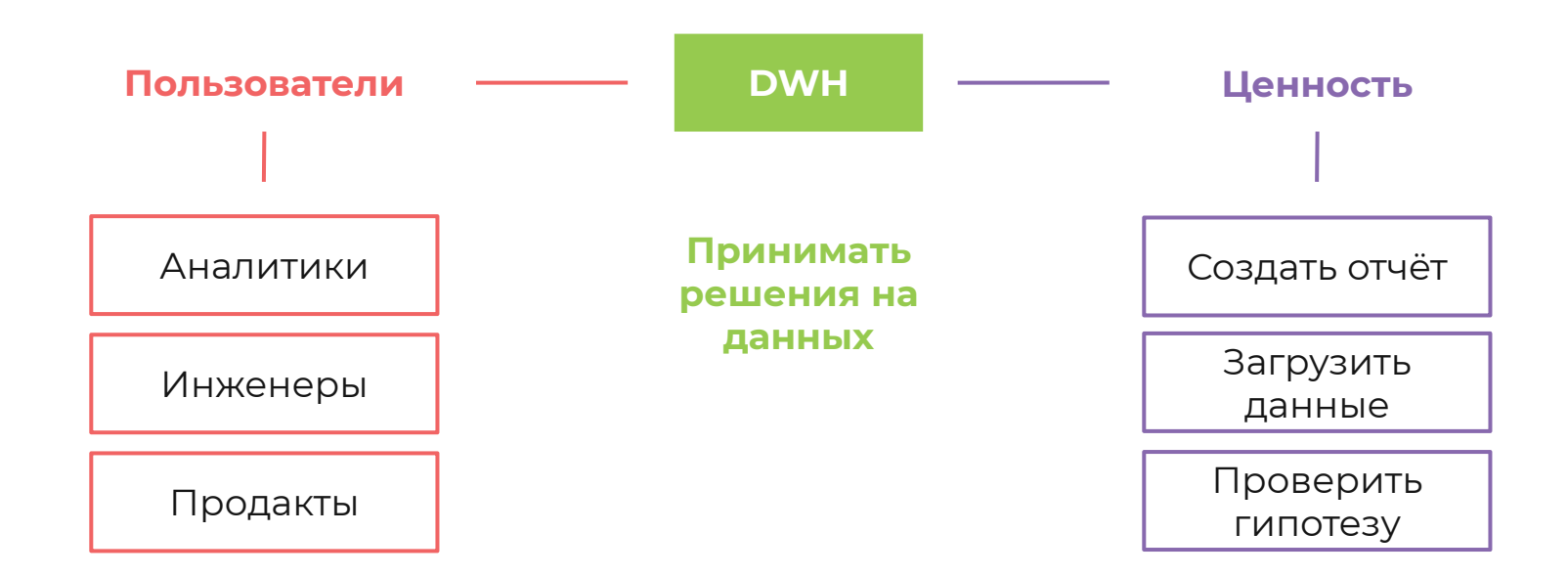

## План

Полезные практики:

- User Story Mapping;
- Customer Development.
- Примеры проблем:
  - о поиск данных;
  - высокий порог входа в аналитику.

# **User Story Mapping**

- Визуализировать и лучше представлять продукт.
- ▶ Что делаем?
- Для кого?
- ▶ Зачем?

## Пример: проверка гипотезы

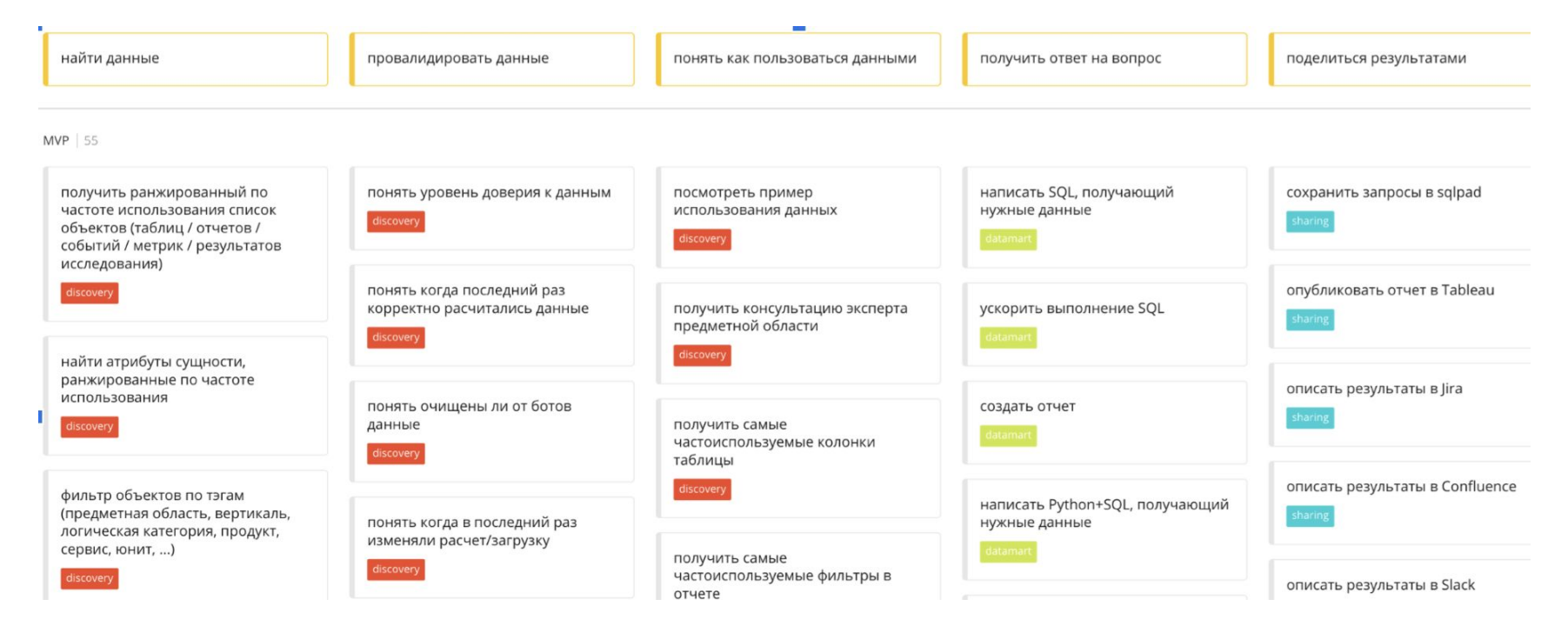

#### <u>плагин в miro</u>

## Как составить?

- Определяем активности пользователя.
- Разбиваем активности на задачи.
- Нарезаем карту на куски по важности.
- Свадебный торт -> капкейки.

Jeff Patton лекция на ютубе

Jeff Patton «User Story Mapping» книга

## **Customer Development**

- Как понять потребности пользователей?
- Как проверять гипотезы по развитию продукта?
- Как собирать обратную связь?

## CustDev: примеры вопросов

- В чём для вас главная ценность продукта?
- З главных преимущества продукта.
- Что изменится, если продукта не будет?
- Какой продукт служит альтернативой?
- Вы рекомендовали знакомым, как?
- Есть ли факторы, которые мешают пользоваться?

## CustDev: советы

- Все вопросы открытые.
- Правильно ли я понял, что «…»?
- Сценарий канва разговора.
- Вопросы про прошлое, а не будущее.
- Интересуют факты, а не мнения и оценки.
- ▶ 5 почему.

книга Роберта Фитцпатрика

## Проблема поиска данных

"Данные искать сложно. Чаще всего, приходится искать человека, который знает, где что лежит и как работает."

"Часто приходится обращаться в чаты в слаке, чтобы понять, есть ли та или иная информация в вертике. Мне кажется, очень не хватает описания dds таблиц."

## Система поиска dwh-docs

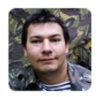

agolovanev 🐡 Aug 3rd at 12:11 PM in #bi-and-dwh

всем привет, а где-то ведь наверняка хранятся кадастровые номера указанные в объявлениях? Кто , то может подсказать - где?)

2 replies

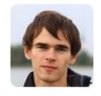

mbnekrasov 1 month ago

select \* from tables where table\_name
ilike '%cadastral%'

1

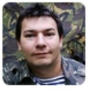

agolovanev 🐡 1 month ago

спасибо, нашел

| кадастровые номера                      |                    |                           |                                                                           |  |
|-----------------------------------------|--------------------|---------------------------|---------------------------------------------------------------------------|--|
| Искать везде                            | • Все кластеры     | v                         | Все схемы                                                                 |  |
| Все юниты                               | Все типы табл      | иц 👻                      | Все витрины                                                               |  |
| Название                                |                    | Юнит                      | Описание                                                                  |  |
| DDS.H_CadastralNumber                   |                    | Common not<br>Allocatable | Кадастровый номер                                                         |  |
| DDS.S_ItemCadastralNumberLi             | nk_IsDuplicate     | -                         | Повторяется ли кадастрового номера на<br>сайте в другом объявлении        |  |
| DDS.S_ItemCadastralNumberLi             | nk_CheckBitMask    | -                         | Битовая маска всех проверок, что<br>происходили по кадастровому номеру    |  |
| DDS.L_ItemCadastralNumberLin            | nk_CadastralNumber | -                         | Связка cadastralnumber с уникальной<br>связкой item и кадастрового номера |  |
| DDS.L_ItemCadastralNumberLin            | nk_Item            | -                         | Связка item с уникальной связкой item и<br>кадастрового номера            |  |
| DDS.S_CadastralNumber_VerifiedRosreestr |                    | -                         | Подтверждение существование<br>кадастрового номера от Росреестра          |  |
| DDS.H_ItemCadastralNumberLi             | nk                 | Common not<br>Allocatable | Ускуственный уникальный ключ между<br>item и кадастровым номером          |  |
| DDS.S_ItemCadastralNumberLink_IsShown   |                    | -                         | Будет ли показано на сайте, что<br>кадастровый номер проверен             |  |

## dwh-docs

- Поиск таблиц и отчётов.
- Документирование
   таблиц и колонок.
- 🕨 Связи с Jira и Stash.
- Отображение аномалий в данных.
  - Подписки на объекты.

#### Тип Таблица Последний расчет 30 сентября 2021 г. 7:48 🗸 DuplicateKey 🗸 EmptyLaunch 🗸 Описание Витрина с текущим состоянием отзывов Исходный код sgl/datamarts/dma\_current\_reviews.sgl megoncharov, avshovko, aarvsmyatova Подписчики Подписаться Юнит T&S

DMA.current reviews

## Проблема DBeaver

«Он стремный, убогий интерфейс, сложные настройки, после обновления периодически ломается (например, работа с параметрами), сложно было настраивать самому (аналитик помогал выбрать драйвер и ещё что-то), не так много документации/инфы в интернете/на stackoverflow.»

# SQL-клиент в браузере

- Поддержка Vertica, CH, Postgres.
- Шаринг запросов через URL.
- Создание витрин.
- Работа с Tableau.
  - Проверка планов запросов.

#### Обратите внимание на план запроса

explain select count(\*) from dma.current\_item join dma.current\_user

| +---> JOIN HASH [Cost: 509K, Rows: 2B] (PATH ID: 2) Outer (RESEGM | | +-- Inner -> STORAGE ACCESS for current\_user [Cost: 15K, Rows:

| $\leftarrow \rightarrow \mathbf{C}$ ( $\hat{\mathbf{a}}$ dwh.avito.ru/queries)                                                                                                    | inew 🖈 🙂 🖸 🛅                                                                                                    | 0 🔕     |
|----------------------------------------------------------------------------------------------------|----------------------------------------------------------------------------------------------------|---------|
| 🗄 Приложения 🎽 Рабочий стол - А.,                                                                                                    | 📌 System Dashboar 🗞 Meragawaan DWH 🧧 B rayda saaka Pyt 🍼 Pythen Cookbook 🕸 Pythen-coodiaject 🚺 Vertica® 8.1 x Doc » 🛅 Другие з                                      | акладки |
| master(idap proxy:5433) •                                                                                                    | Run Cancel 🕮 🕭 🔁 🕼 🏋 master                                                                                                    | I       |
| Search table C                                                                                                    | 1 select dotar:dute, swr(cost), lawnh_id<br>2 fram 540_MARCITHK_UMARLONS, swade.direct.ye.guten_report<br>3 where dute:disclist between "2004-641" and "2024-65-20" |         |
| <ul> <li>#60</li> <li>L.Beldog, Loskie</li> <li>L.Beldog, Loskie</li> <li>L.Beldog, Longalescenger</li> <li>L.Beldog, Dragalescenger</li> <li>L.Beldog, J.Bendog, Software</li> <li>L.Beldog, Software</li> <li>L.Beldog, Userdynet</li> <li>L.Beldog, Userdynet</li> <li>L.Beldog, Userdynet</li> <li>S.Beldog, Userdynet</li> <li>S.Beldog, Userdynet</li></ul> | S order by 1 dec                                                                                                    |         |
| <ul> <li>cookie_day_olap_5416_bckp</li> <li>cookie_day_olap_5416_bckp_vali_</li> </ul>                                                                                                    | 1.059 seconds 148 rows 🛓 .csv ½ .xisx ½ .tsb 🕍 select date:rdate, sum(cost), launch_id _                                                                            | 0       |
| <pre>export_click_stream_1000000_va_</pre>                                                                                                    | dete aun laureh (d                                                                                                    |         |
| search_stream                                                                                                    | 1 2020-05-26 385 491-9 5 528 134                                                                                                    |         |
| * Search_stream_valiable                                                                                                    | 2 2020-05-26 387 490.12 5 539 030                                                                                                    |         |
| + API ALL ACTIVE USERS                                                                                                    | 3 2020-05-26 1 916.77 5 566 000                                                                                                    |         |
| <pre>&gt; actual_title</pre>                                                                                                    | 4 2020-05-26 387 207.6 5 571 390                                                                                                    |         |
| <pre>&gt; octual_title1</pre>                                                                                                    | 5 2020-05-26 387 207.6 5 634 769                                                                                                    |         |
| adm_host                                                                                                    | 6 2020-05-26 320 093.03 5 540 276                                                                                                    |         |
| all_us                                                                                                    | 7 2020-05-26 345 715.14 5 556 319                                                                                                    |         |
| h oll ur?                                                                                                    |                                                                                                    |         |

| Queries                                                                                         |                                                                                | >       | K master I v ± ± T                                                                                                    | 4 |
|-------------------------------------------------------------------------------------------------|--------------------------------------------------------------------------------|---------|----------------------------------------------------------------------------------------------------|---|
| My queries  All connections search                                                              | Order by last                                                                  | saved • | definition     definition     d                                                                                                    |   |
| office_jps<br>vertica-dwh-proxy:5433/DWH<br>defivery.ymong_orders<br>vertica-dwh-enroy-5633/DWH | agverkhovtseva<br>2020-06-18719-06:12<br>agverkhovtseva<br>2020-06-18720:38:12 |         | No.         1         attle (max)(10, max)(10, max) as (<br>max)(10, max)(10, max)                                                                                                    |   |
| delivery_orders<br>vertica-dwh-proxy:5433/DWH                                                   | agverkhovtseva<br>2020-06-16T20:37:09                                          | 2       | 9 unios all select "46.43.455.44", 29340 office<br>power 10 unios all select "35.76.347.244", 22359 NRC ip<br>11 ),<br>22 office_ips as (                                                                                                    |   |
| utm_campaigns_matching<br>vertica-dwh-proxy:5433/DWH                                            | agverkhovtseva<br>2020-05-21T20:14:56                                          |         | 1 partic pris (now-ip.d<br>14 INELANDED) Dow-ip.i<br>15 gene also mark is not nill then power(2, 32 - mask)::int else 0 end ip.size<br>17 mg ing sith off(n hander                                                                                                    | I |
| forecast_bands_checker_sellers<br>vertica-dwh-proxy:5435/DWH                                    | agverkhovtseva<br>2020-04-29T11:40:50                                          | 2       | 18 ),<br>19 ips os (<br>20 select                                                                                                    |   |
| repaired<br>vertica-dwh-proxy:5435/DWH                                                          | agverkhovtseva<br>2020-02-24T14-00:40.172562                                   |         | 22 entermail.dis (p<br>23 for 64.8,1)<br>ent 1 for 64.9,1)<br>24 enter land,14 for 566550<br>25 effect<br>25 effect<br>27 effect<br>27 effect<br>28 effect<br>29 effect<br>20 effect<br>20 |   |
| s://dwh.avito.ra/gueries/db/640c6b8/289a3                                                       | 7                                                                              |         | 20 from las                                                                                                    |   |

## Итоги внедрения sqlpad

- Доля пользователей
   DWH среди
   инженеров выросла на 10%.
   Новые сотрудники
  - используют только sqlpad.

0.8 function Analyst dwh\_users\_share Engineer Product 0,6 Product 0,4 0,2 +10% 0,0 декабря 2019 декабря 2020 июня 2020

dwh\_users\_share\_by\_function

## Полезные продуктовые практики

## User Story Mapping:

- Jeff Patton лекция на ютубе
- Jeff Patton «User Story Mapping» книга

- Customer Development:
  - книга Роберта Фитцпатрика

# Масштабирование

## Масштабирование

- Как сформировать цели команд?
- Как поделиться на команды?
- Как приоритизировать задачи?
- Как вовлечь бизнес-пользователей?

## Цели команд

Activities из User Story Мар (высокоуровневые задачи пользователя):

- Integration (интегрироваться с DWH).
- Datamart (создать регулярный отчёт).
- Usage (проверить гипотезу).

# Integration

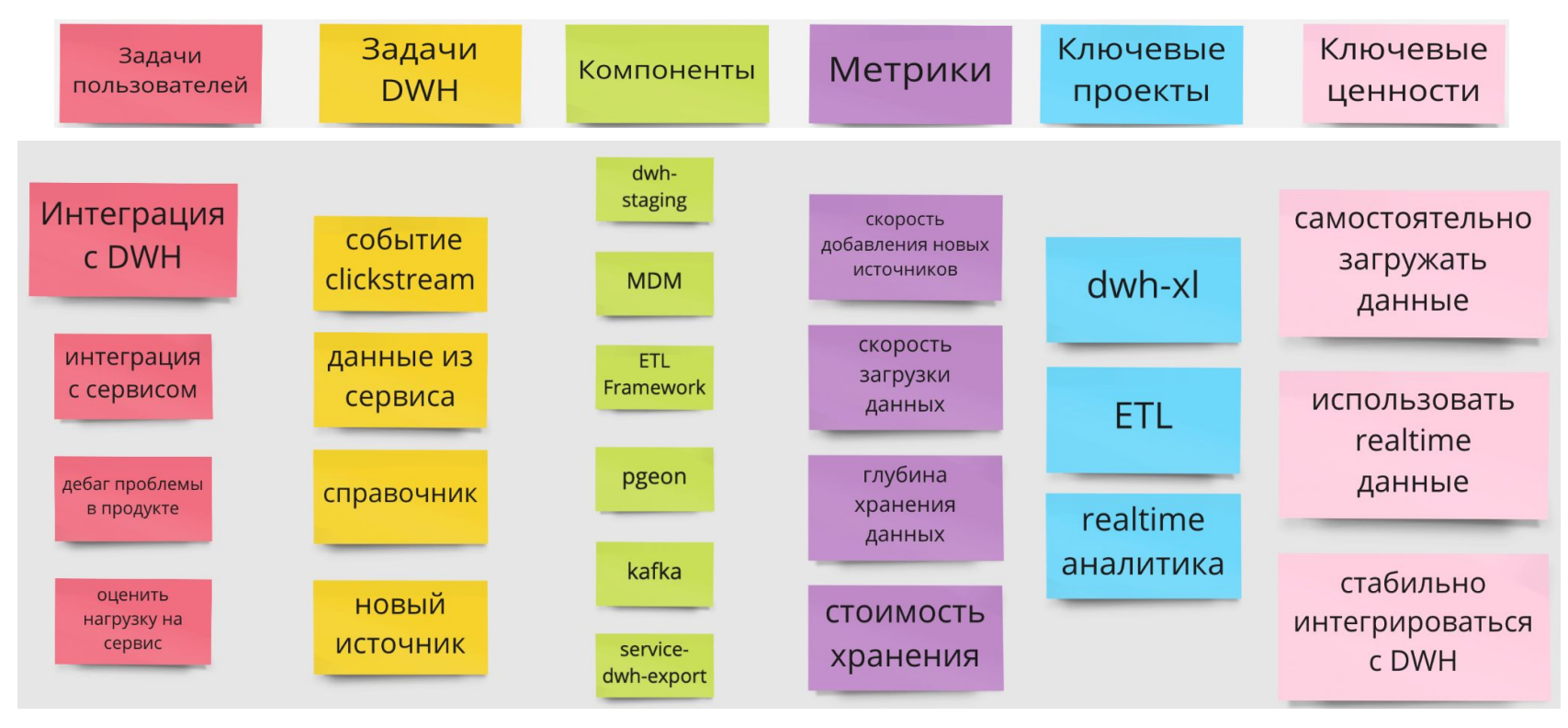

## Datamart

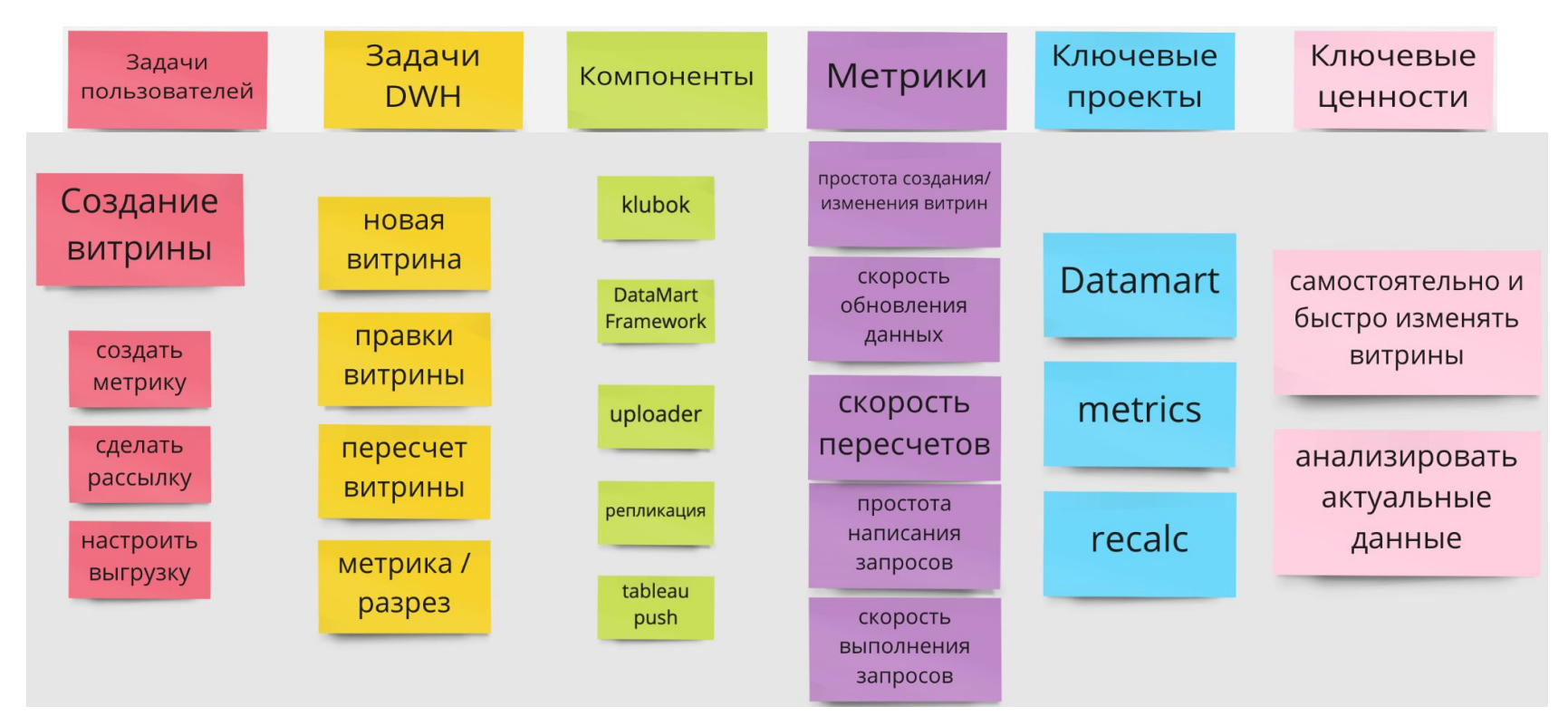

## Usage

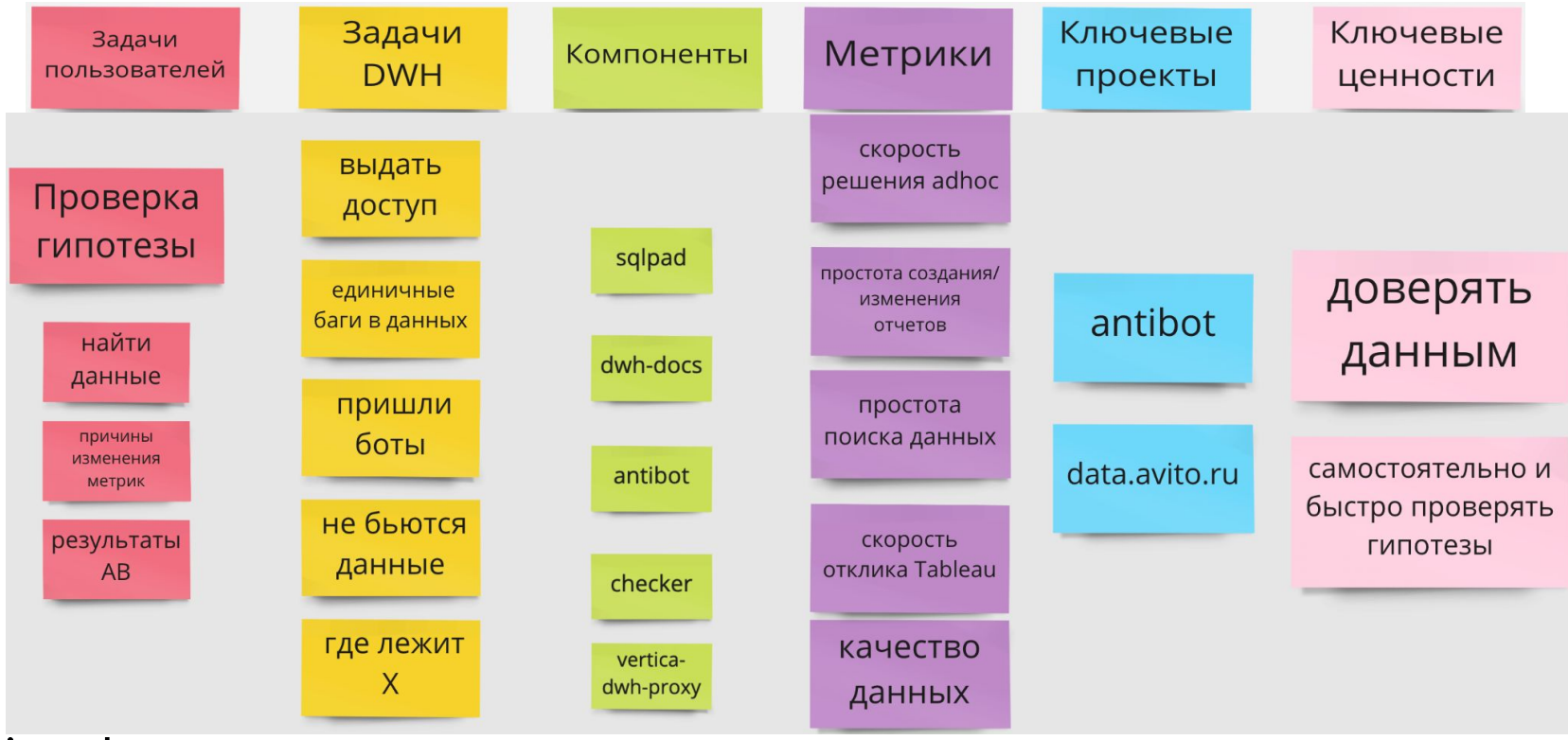

## Итоги разделения

- **Разнообразие задач**: рутина/вдохновляющая цель.
- Фокус команд: экспертиза, стимул автоматизации.
- Прозрачность: зоны ответственности.
- Масштабирование: пошарили взаимодействие с пользователями.

## Как делиться?

- Определяем граничные условия (лиды, цели, число людей, роли).
- Предлагаем выбрать команду и роль самостоятельно.
- Делаем итеративно:
  - выбор команды;
  - о оценка.

Если оценки >= X — завершаем.

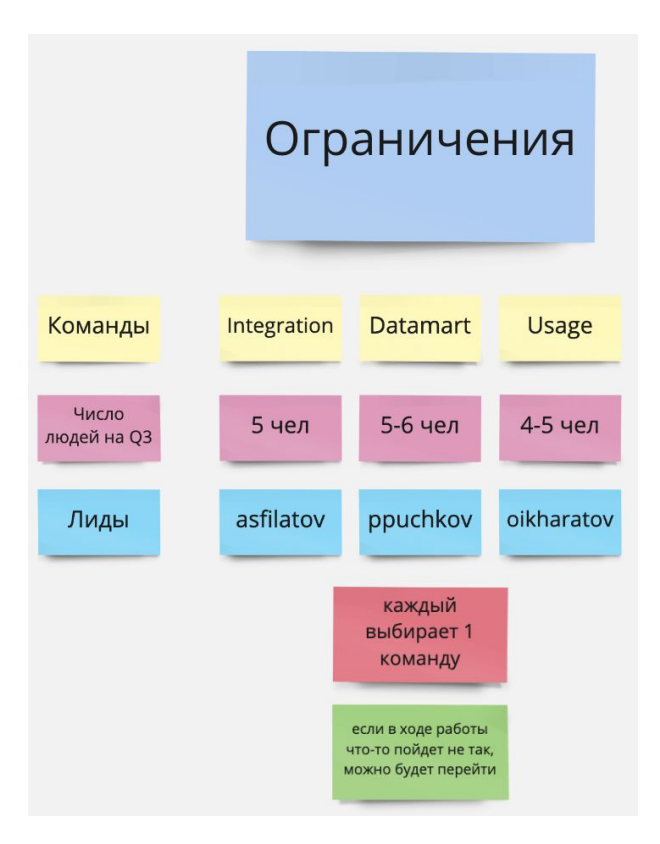

## Советы

- Подробно объяснить процесс участникам и предпосылки. Ответственность — на команде.
- Кто-то не выберет команды: оставить время пообщаться и снять сомнения.
- Снять страх, что переход навсегда.
- Как вариант снятия ступора предложить всем выписать приоритеты команд.

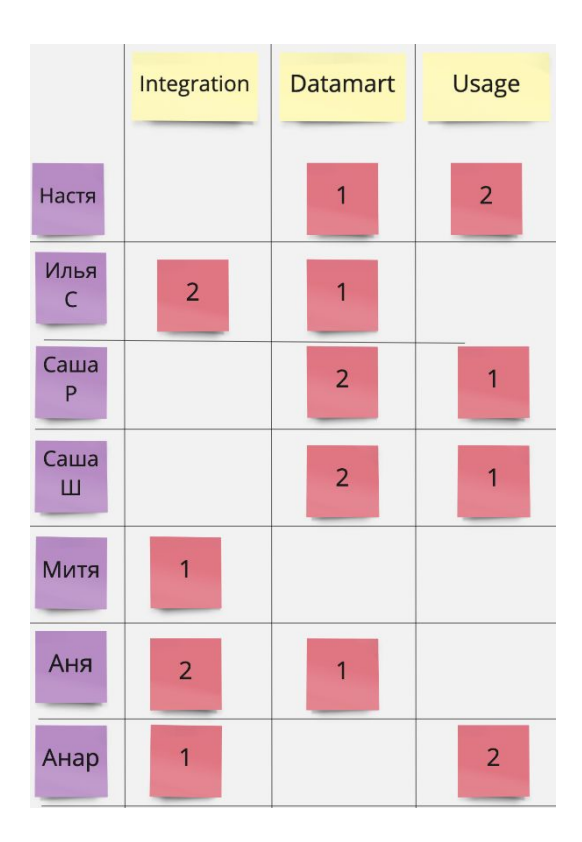

## Как приоритизировать задачи?

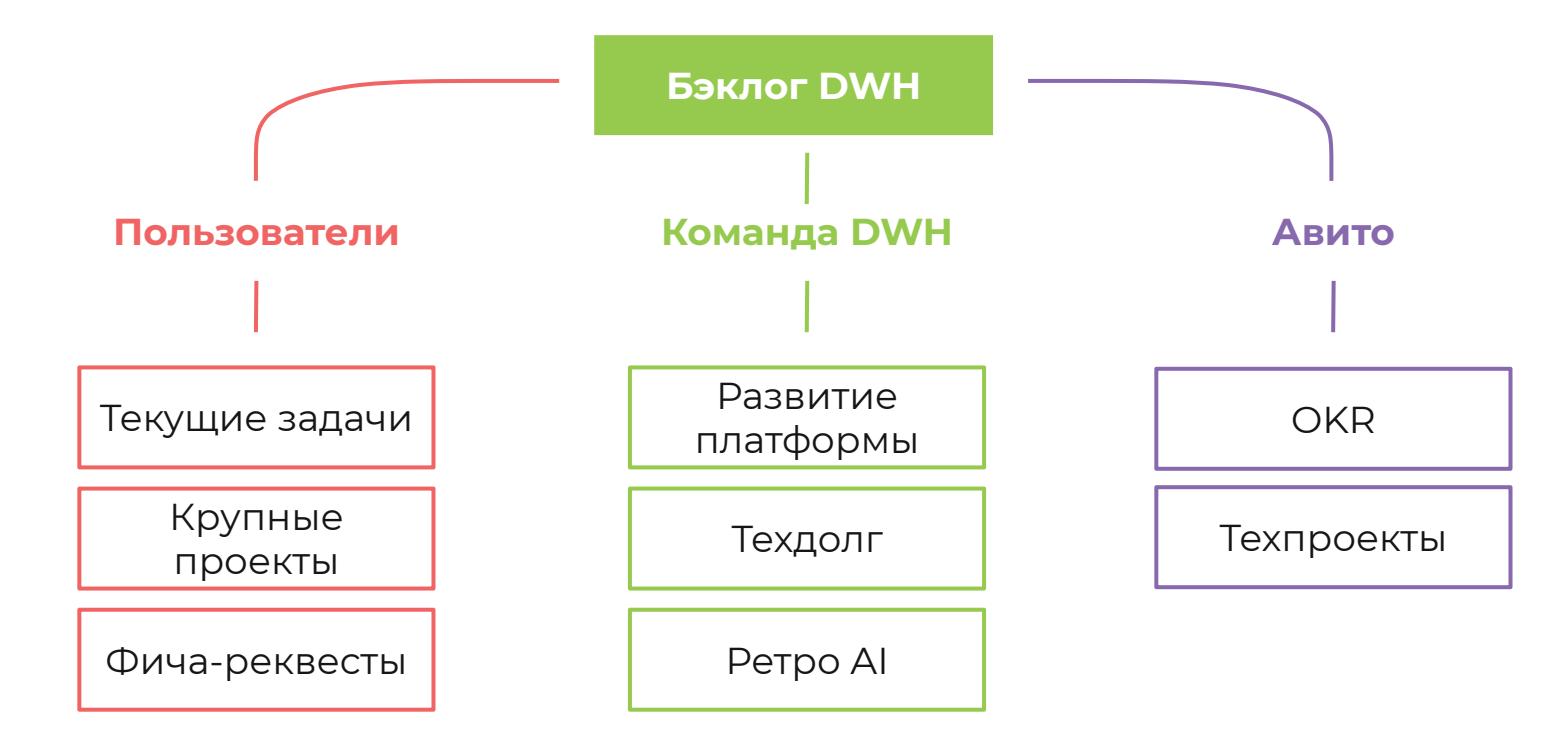

# Структура бэклога

## Квартальные OKR:

- сбор кандидатов, оценки;
- о отбираем TOP, влезающий в 60% ёмкости.

## Спринтовые задачи:

- 60%: OKR-задачи;
- 20%: помощь аналитикам;
- 20%: ретро AI + техдолг.

## Как ранжировать задачи?

# Reach × Impact × Confidence Effort

## Использование RICE: советы

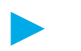

Reach оценивать сложно.

Холивар по ценности разных пользователей.

- Обсудить голосом перед голосованием.
- Откалибровать Impact/Effort (или отказаться?)

81 способ приоритизации фичей

## Демократизация аналитики

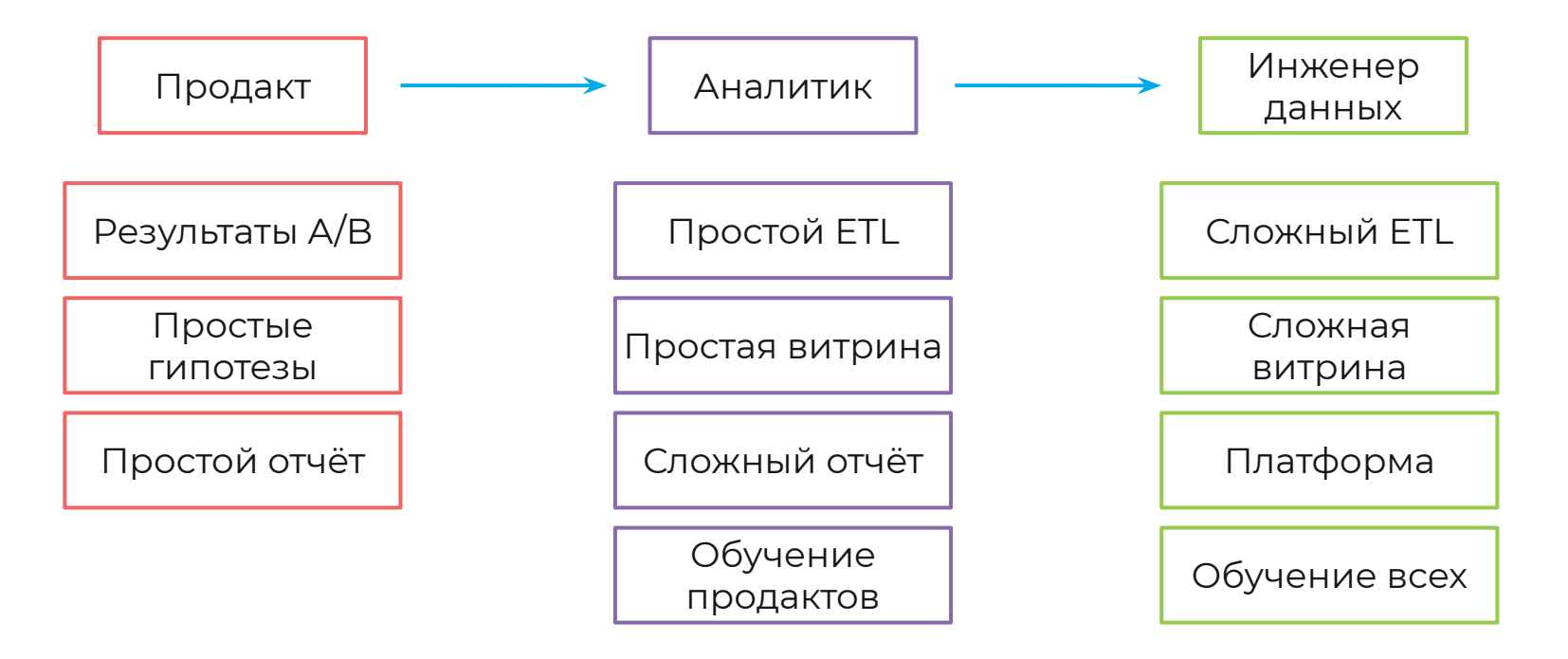

## Упрощение задач

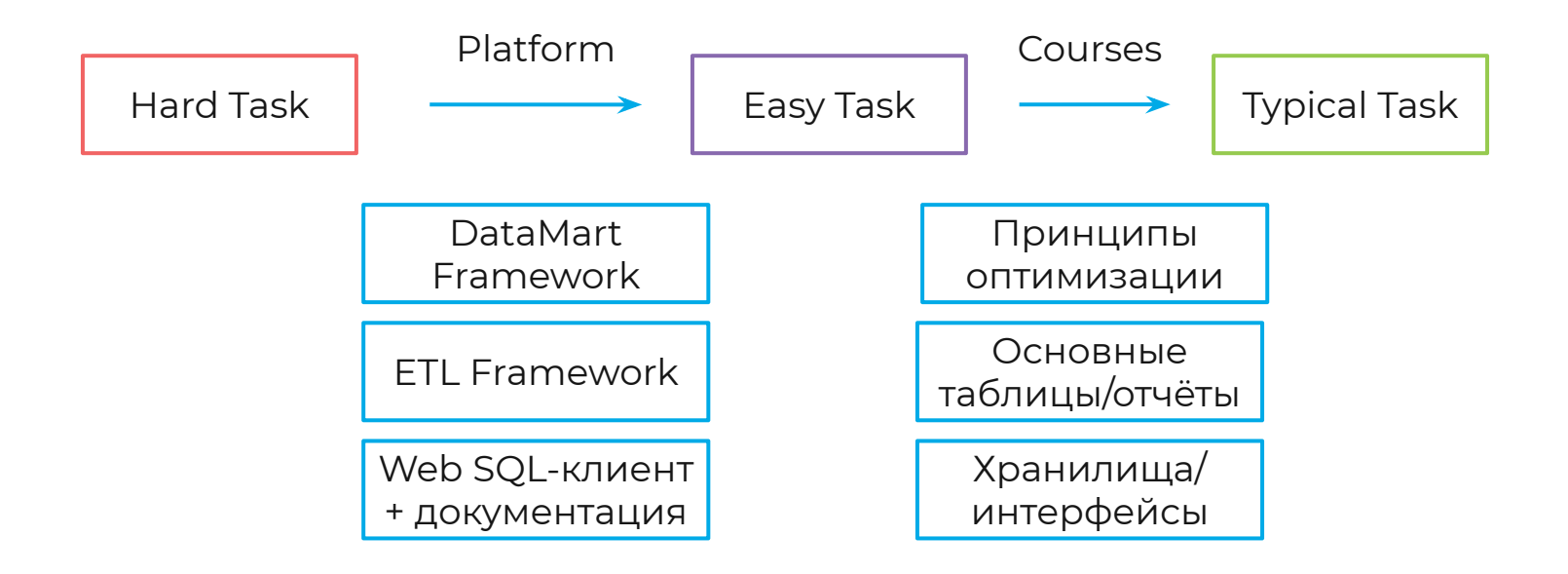

## Масштабирование: выводы

Как сформировать цели команд?

о Activities из User Story Map.

Как поделиться на команды?

- Ребята сами решают.
- Как приоритизировать задачи?
  - RICE голосование.
- Как вовлечь бизнес-пользователей?
  - Упрощение задач, обучение.

# Выводы

## **DWH как продукт**

## Производство данных

# Гранитик-контрибьютор DWH Аналитик-контрибьютор Продакт Загрузка данных integration Построение отчётов datamart Usage Usage

#### avito.tech

Использование данных

## Цифры

# 1 Рb 3000 объём данных в CH активных & Vertica пользователей

Доступны для ежедневной аналитики Ежедневно решают задачи в хранилище данных **3300** отчетов в Tableau

Ежедневно обновляются по утрам

## Планы

## демократизация аналитики

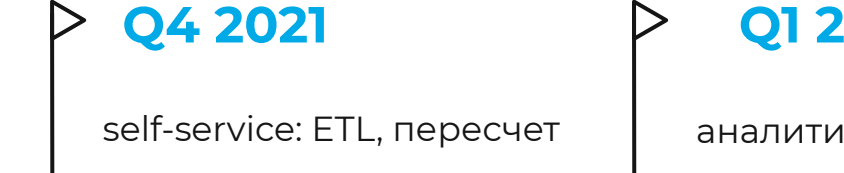

доверие к данным

realtime-аналитика

**Q1 2022** 

аналитика под ключ

opensource

DQ фреймворк

**Q2 2022** 

IDE (SQL + Python + BI)

холодные данные

облачные СУБД

## avito.tech

Москва — 2021

## Евгений Николаев

## Руководитель DWH

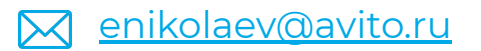

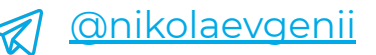

### <u>@eanikolaev</u>

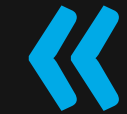

Если вы хотите построить корабль, Не надо будоражить народ, отправлять собирать древесину, делить работу и отдавать приказы. Лучше научите людей тосковать По обширному и бесконечному морю.